## eSteuerauszug hinzufügen

Mit dem eSteuerauszug können die steuerrelevanten Werte automatisch ausgelesen und in die Steuererklärung importiert werden. Ganz wichtig ist, dass die letzten Seiten eines elektronischen Steuerauszuges nur Barcodes aufgedruckt haben. Befinden sich keine Barcodes auf den letzten Seiten, handelt es sich hierbei höchstwahrscheinlich um einen normalen Steuer-/Depotauszug.

1. Um den eSteuerauszug zu importieren, klicken Sie unter Finanzen bei eSteuerauszug auf +Hinzufügen

| Übersicht > Finanzen                                                                                                    |                                 |            |           |         | ` |
|----------------------------------------------------------------------------------------------------|---------------------------------|------------|-----------|---------|---|
| Finanzen                                                                                                    | Provisorische<br>Steuern in CHF | 822        | <u>[</u>  | ?       | 0 |
| eSteuerauszug (į)                                                                                                    |                                 |            |           |         |   |
| Die steuerrelevanten Werte werden automatisiert ausgelesen und in die Steu<br>Originaldatei der Bank hinzufügen. Ein Scan vom Barcodeblatt ist nicht ausre<br>Hinzufügen | ererklärung imp<br>eichend.     | ortiert. E | Bitte die |         |   |
|                                                                                                    |                                 |            |           |         |   |
|                                                                                                    |                                 |            |           |         |   |
| Steuerauszüge / Depotverzeichnisse<br>Transaktionen und Erträne müssen aus den Auszünen ersichtlich sein (Steue                                                          | arauszüne) Rei :                | ausländi   | schon [   | enot    | e |
| können nur Depotverzeichnisse mit detaillierten Erträgnisaufstellungen hier                                                                                              | deklariert werde                | n.         | Contente  | repet   |   |
| + Manuell hinzufügen                                                                                                    |                                 |            |           |         |   |
|                                                                                                    |                                 |            |           |         |   |
| Konti                                                                                                    |                                 |            |           |         |   |
| Privat-, Spar, Lohn- und Liegenschaftskonti, Anteile an STWE-Gemeinschafte<br>oder Termingelder                                                                          | n, Grabfonds, Sp                | arplan u   | ind Fest  | t-, Cal | ŀ |
| + Hinzufügen                                                                                                    |                                 |            |           |         |   |

2. Anschliessend klicken Sie auf das + (Plus-Symbol)

| eSteuerauszug                                                                                    | Provisorische 822                                                                                                    |
|--------------------------------------------------------------------------------------------------|----------------------------------------------------------------------------------------------------|
| Steuerauszug Beleg hochladen                                                                     |                                                                                                    |
| Sie können hier nur den digitalen mit Barcode v<br>uusgelesen und importiert wird. Dieser muss v | rersehenen eSteuerauszug der Bank hochladen, welcher automatisc<br>ollständig mit allen Seiten übermittelt werden.      |
| Selbstgescannte Auszüge mit unzureichend le:<br>Diese sind sowie die Erfassung der Werte unte    | sbaren Barcodes können an dieser Stelle nicht verarbeitet werden.<br>r "Mit Depot/Steuerauszug hinzufügen" zu erfassen. |

3. Wählen Sie den entsprechenden eSteuerauszug aus dem Dateiordner aus und klicken dann auf Öffnen, um den Beleg hochzuladen. Es öffnet sich ein Fenster mit allen Angaben zum ESteuerauszug. Klicken Sie auf fertig.

| Übersicht > Finanzen > Steuerauszug |                              |                                 |     |                |   | ~ |
|-------------------------------------|------------------------------|---------------------------------|-----|----------------|---|---|
| eSteuerauszug                       |                              | Provisorische<br>Steuern in CHF | 926 | L <sup>2</sup> | ? | 0 |
| Institution                         | 1000 Carl 1000 C             |                                 |     |                |   |   |
| Kunde                               |                              |                                 |     |                |   |   |
| Kunden-Nr.                          | 2084.7044                    |                                 |     |                |   |   |
| eSteuerauszug ID                    | and the second second second |                                 |     |                |   |   |
| Erstellungsdatum                    | 12.02.2024                   |                                 |     |                |   |   |
| eSteuerauszug aufteilen (j)         |                              |                                 |     |                |   |   |
|                                     |                              |                                 |     |                |   |   |
| Steuerwert total: 45'316 CHF        | Ertrag mit VSt: 0 CHF        | Ertrag ohne VSt: 9 CHP          |     |                |   |   |
| Wertschriften                       |                              |                                 |     |                |   |   |
| Steuerwert total: 15'353 CHF        | Ertrag mit VSt: 123 CHF      |                                 |     |                |   |   |
| Schulden                            |                              |                                 |     |                |   |   |
|                                     |                              |                                 |     |                |   |   |
| Verwaltungskosten<br>Fertig         |                              |                                 |     |                |   |   |

4. Laden Sie weitere ESteuerauszüge über den Button + Hinzufügen nach dieser Anleitung in das Steuerportal hoch.

| Pro                                             | wisorische 927 🥂                                                                                    | 0 1                                                                                                    |
|-------------------------------------------------|----------------------------------------------------------------------------------------------------|----------------------------------------------------------------------------------------------------|
|                                                 |                                                                                                    | 00                                                                                                    |
|                                                 |                                                                                                    |                                                                                                    |
| d in die Steuererklärur<br>t nicht ausreichend. | ng importiert. Bitte d                                                                              | lie                                                                                                    |
| Steuerwert:<br>Ertrag:                          | 60'668 CHF<br>132 CHF                                                                               |                                                                                                    |
| Steuerwert:<br>Ertrag:                          | 200 CHF<br>6 CHF                                                                                    |                                                                                                    |
|                                                 | d in die Steuererklärur<br>t nicht ausreichend.<br>Steuerwert:<br>Ertrag:<br>Steuerwert:<br>Ertrag: | d in die Steuererklärung importiert. Bitte d<br>t nicht ausreichend.<br>Steuerwert: 60°668 CHF<br>Ertrag: 132 CHF<br>Steuerwert: 200 CHF<br>Ertrag: 6 CHF |

5. Haben Sie einen falschen ESteuerauszug hochgeladen, können Sie diesen wieder löschen. Wählen Sie die Drei Punkte und dann löschen

| Übersicht > Finanzen                                                                                     | ¥                                                                                               |
|----------------------------------------------------------------------------------------------------|-------------------------------------------------------------------------------------------------|
| Finanzen                                                                                                 | Provisoriadae 927 🥂 🕐 🕐                                                                         |
| eSteuerauszug (i)                                                                                        |                                                                                                 |
| Die steuerrelevanten Werte werden automatisiert au<br>Originaldatei der Bank hinzufügen. Ein Scan vom Ba | usgelesen und in die Steuererklärung importiert. Bitte die<br>rcodeblatt ist nicht ausreichend. |
|                                                                                                    | Steuerwert: 60'668 CHF<br>Ertrag: 132 CHF •••• 1.                                               |
|                                                                                                    | Steuerwer 🖉 Bearbeiten<br>Ertrag:                                                               |
|                                                                                                    |                                                                                                 |